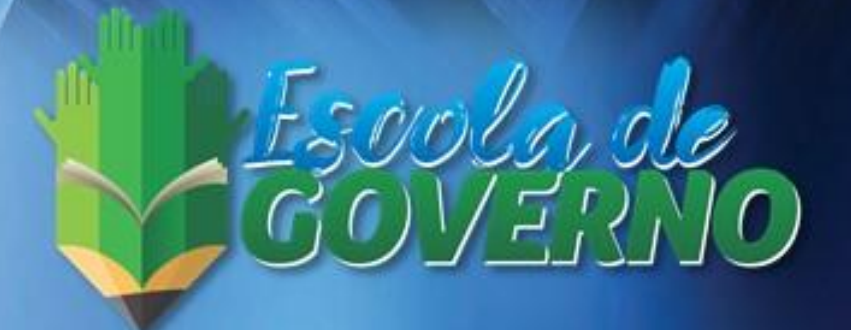

# GUIA OPERACIONAL AMBIENTE VIRTUAL DE APRENDIZAGEM ESCOLA DE GOVERNO - ALUNO

2022

#### GOVERNO DO ESTADO DE RONDÔNIA

Cel. Marcos José Rocha dos Santos Governador

José Atílio Salazar Martins Vice-Governador

#### SUPERINTENDÊNCIA ESTADUAL DE TECNOLOGIA DA INFORMAÇÃO E COMUNICAÇÃO

Cel. Delner Freire Superintendente

# SECRETARIA DE ESTADO DE PLANEJAMENTO, ORÇAMENTO E GESTÃO - SEPOG

Beatriz Basílio Mendes

Secretária do Estado

#### ESCOLA DE GOVERNO

Débora Cristina Neves da Silva Diretora Executiva de Desenvolvimento de Pessoas

#### ELABORAÇÃO

Tiago Lopes de Aguiar Encarregado pelo Tratamento de Dados Pessoais

Elen de Oliveira Castelo Branco Encarregada pela gestão de Projetos

#### CAPA

Idan Luiz Souza Santos Designer gráfico

## Histórico de Versões

| Versão | Data       | Autoria                                | Ação                    |
|--------|------------|----------------------------------------|-------------------------|
| 1.0    | 11/05/2022 | Tiago L. Aguiar<br>Elen Castelo Branco | Criação do<br>documento |

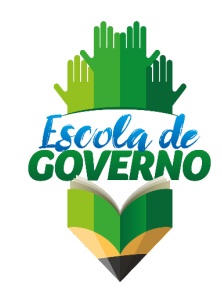

## 1 INTRODUÇÃO

O Ambiente Virtual de Aprendizagem (AVA), tem como objetivo fortalecer o papel da Escola de Governo por meio do uso da Tecnologia de Informação e Comunicação - TIC, além de capacitar, desenvolver e incentivar as atividades intelectuais para os servidores públicos.

Tem como finalidade impulsionar as ações de capacitações, cursos e desenvolver as habilidades dos servidores e comunidade em geral, contribuindo com a construção do conhecimento e garantia de eficiência, com adoção de posturas de gestão à Administração Pública Estadual por meio da concepção, discussão, compreensão e inovação das práticas gerenciais e do desenvolvimento de pessoas, na perspectiva de um processo contínuo de modernização do Estado.

Sua criação e uso atendem aos preceitos legais, estando sob égide das competências da Lei Complementar n. 875 que cria a Diretoria Executiva de Desenvolvimento de Pessoas – DEDP com a finalidade de desenvolver projetos da Escola de Governo de Rondônia e o Decreto 21.914 em 03 de Maio de 2017, que regulamenta as atribuições da Diretoria, bem como de seus cargos.

Neste Guia Operacional, você irá aprender a navegar pelo Ambiente Virtual de Aprendizagem – AVA, com os principais passos para o acesso e utilização de seus recursos, incluindo a realização de avaliação e emissão de certificado online.

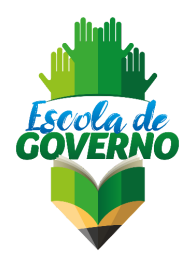

### 2 ACESSO E NAVEGAÇÃO NO AVA

 a) O Ambiente Virtual de Aprendizagem está disponível na intranet e na internet. Em seu navegador (*browser*), acesse o *link* <u>https://ava.escoladegoverno.ro.gov.br/</u>, insira seus dados de *login*, os mesmos para acessar o Sauron (servidor), e clique no botão "Acessar".

| Escola de Governo de Rondânia                       | ٥                                                                                                    |
|-----------------------------------------------------|----------------------------------------------------------------------------------------------------|
| Bem-vindo(a) ao<br>Ambiente Virtual de Aprendizagem | Acesso à plataforma<br>dentificação de usuário<br>in identificação de usuário<br>senha<br>senha<br>Acessar<br>Hiqueceu o seu usuário ou senha?<br>Nova conta |
|                                                     |                                                                                                    |
| Manter contato                                      | Politicas<br>This page is: General type: frontpage. Context Página principal<br>(context id 2). Page type site-index.                                        |
| Se continuor noviegando neste site                  | vereit ansume ranicaridar oten nossos políticos:                                                                                                    |

 b) Caso seja usuário externo, é só clicar em Nova conta, e preencher os itens abaixo, depois clique em criar minha conta e será encaminhado uma mensagem para o e-mail cadastrado :

| ava.escoladegoverno.ro.gov.t | br/login/signup.php           |        |                                                                                                    |  |
|------------------------------|-------------------------------|--------|----------------------------------------------------------------------------------------------------|--|
|                              | Ambiente Virt                 | ua     | de Aprendizagem da Escola de Governo de Rondônia                                                                                                    |  |
|                              | Nova conta                    |        |                                                                                                    |  |
|                              | Escolha seu usuário e se      | nha    | ▼ Contrair tudo                                                                                                    |  |
|                              | Identificação de usuário      | 0      | Maria Silva (Você pode criar seu próprio nome de ID)                                                                                                    |  |
|                              |                               |        | A senha deve ter ao menos 8 caracteres, ao menos 1 dígito(s), ao menos 1 letra(s) minúscula(s), ao menos 1<br>letra(s) maiúscula(s), no minimo 1 caractere(s) não alfa-numéricos, como +, -, ou #. |  |
|                              | Senha                         | 0      |                                                                                                    |  |
|                              | Mais detalhes 🝷               |        |                                                                                                    |  |
|                              | Endereço de email             | 0      | maria202020@gmail.com                                                                                                    |  |
|                              | Confirmar endereço de e-mail  | 0      | maria202020@gmail.com                                                                                                    |  |
|                              | Nome                          | 0      | Maria                                                                                                    |  |
|                              | Sobrenome                     | ٢      | da Silva Oliveira                                                                                                    |  |
|                              | Cidade/Município              |        | Porto Velho - RO                                                                                                    |  |
|                              | País                          |        | Brasil •                                                                                                    |  |
|                              | Pergunta de segurança         | đ      | 0 deadad da verificação explora. Marque a<br>catras de seleção novamente.<br>Não sou um robó<br>Nocated - times                                                                                    |  |
|                              |                               | _      | Criar minha conta Cancelar                                                                                                    |  |
|                              | Este formulário contém campos | obriga | tórios marcados com $\oplus$ .                                                                                                    |  |

 c) Leia o Aviso de Privacidade e clique no botão "Eu concordo com Política de Privacidade", localizado ao final da tela:

| Ambiente Virtual de Aprendizage                                                                                                    | em da Escola de Governo de Rondônia                                                                                                    |                                                 |
|----------------------------------------------------------------------------------------------------|----------------------------------------------------------------------------------------------------|-------------------------------------------------|
| Págige inicial Políticas e anuências Política de Privacidade                                                                                                    |                                                                                                    |                                                 |
| Política de Privacidade                                                                                                    |                                                                                                    |                                                 |
| Leia o Aviso de Privacidade e clique em Concor<br>Usamos cookies para melhorar sua experiência de navegação em nosso site. Ao n<br>Privacidade.                                                                                                    | rciar<br>navegar você concorda com a política de monitoramento de pookies. Para ter mais informações sobre como isso é feito, acesse a nos                                                                                                    | sa Política de                                  |
| O Governo do Estado de Rondônia, por meio da Superintendência Estadual de Teci<br>das atividades de Tecnologia da Informação e Comunicação (IIC) e transformaço<br>sua responsabilidade como administração pública e visando o adequado tratam<br>pessoais e normas correitatas, atendendo à finalidade público, no persecução do l | nologia da informação e Comunicação (SETIC) responsável pa exercer a coordenação, supervisão, orientação técnica e controle, em<br>do digital dos árgãos da Administração Público Estadual Dietas Indireta, nos termos da Lei Complementar Estadual 865/2017. Conside<br>ento de dados pessoais conforme legislação pertinente, <b>declari seu compromisso em cumprir os principios das atividades de tratam</b><br><b>intereses público, com o objetivo de executar e cumprir suas competâncias e atividações legisis</b> . | nível central,<br>erando ainda<br>ento de dados |
| Nesse contexto, apresenta a Política de Privacidade da SETIC e, logo abaixo, demai                                                                                                    | is informações sobre o tratamento de <i>cookies.</i>                                                                                                    |                                                 |
| O que são cookies?<br>Cookies são arquivos armazenados nos computadores ou dispositivos móveis do<br>além de aprimorar os nossos serviços.<br>Alguns cookies dos classificados como necessários e permitem a funcionalidade e<br>navegação ou quando usa algum recurso que os requer.                                               | usuário que, ao acessar uma página web, guardam e recuperam informações de navegação com intuito de proporcionar uma melha<br>central, como segurança, gerenciamento de rede e acessibilidade. Estes cookies podem ser coletados e armazenados assim que você                                                                                                    | r experiência<br>⊦inicia sua                    |
| Cookies Primários<br>Jaguns <i>cookies</i> serão colocados em seu dispositivo diretamente pelo nosso site - 4                                                                                                    | são conhecidos como <i>cookies</i> primários. Eles são esanciais para você navegar no site e usar seus recursos.                                                                                                    |                                                 |
| Temporários     Nos utilizamos cookies de sessão. Eles são temporários e expiram quando você     Finaliadade: estabelecer, por exemplo, controle de idiama e segurança ao tempor                                                                                                    | fecha o navegador ou quando a sessão termina.<br>o da sessão.                                                                                                    |                                                 |
| Persistentes     Utilizamos também cookies persistentes que permanecem em seu disco rígido expiração gravada em seu código, mas sua duração pode variar.                                                                                                    | até que vocé os apague ou seu noregador o faça, dependendo da data de expiração do cookie. Todos os cookies persistentes têm un                                                                                                    | na data de                                      |

d) Clique em "Página inicial do site", talvez existam informativos, recados, avisos, diretrizes etc. sobre os Cursos do AVA, conforme figura abaixo:

| ≡ SETIC                                          |                                                                                                    |
|--------------------------------------------------|----------------------------------------------------------------------------------------------------|
| Poinel     Pógina inicial do site     Calendória | Ambiente Virtual de Aprendizagem da SETIC                                                                                                    |
| Certificados                                     | Avisos do site Assingrieste fórum                                                                                                    |
| Conditive environmental indicated                | P Introdução d LEPD na SETC<br>por Tiago Leguiar - quarta, 1 dez 2021, 0001 Programa de Governança em Privacidade da SETIC (PGP), instituído por meio da Portaria nº 54/2021/SETIC, prevá, bantre seus estágios, o treinamento e deservolvimento como ações que objetivam o nivelamento e constante aperfeiçoamento dos servidores que atuam en nome da SETIC, abjetivando difundir boas práticas no que diz respeito à conformidade com a LGPD. Portonto, o curso "Introdução d LGPD na SETIC" (oi pensado e construido considerando a seculiaridades da SETIC, e se trata de uma necessidade, considerando a transdisciplinaridade da LGPD, que permeia os mais variados satores e departamentos de uma organização. O curso é dividido em 6 (seis) módulos, com carga horária total de 10hs, abordando conteúdos pontuais sobre a LGPD. A realização do curso é atamente recomendada para todos os servidores da SETIC e prestadores de serviços que atuam em nome desta. A final, será aplicada uma avaliação de satisfação e outra de conhecimento, necessárias para finalização do Curso. A média minima para aprovação e emissão de certificado é de 70 (setenta) pontos. O curso ficará disponível de 06/12 a 30/12/2021. Para acessor o Curso Cique no link ao Iado: http://ava.setic.ro.gov.br/course/view.php?id=2. Tota ficará disponível de 16/12 a 30/12/2021. Link direto |

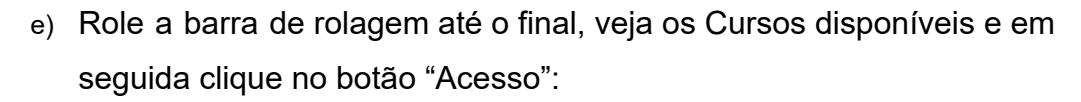

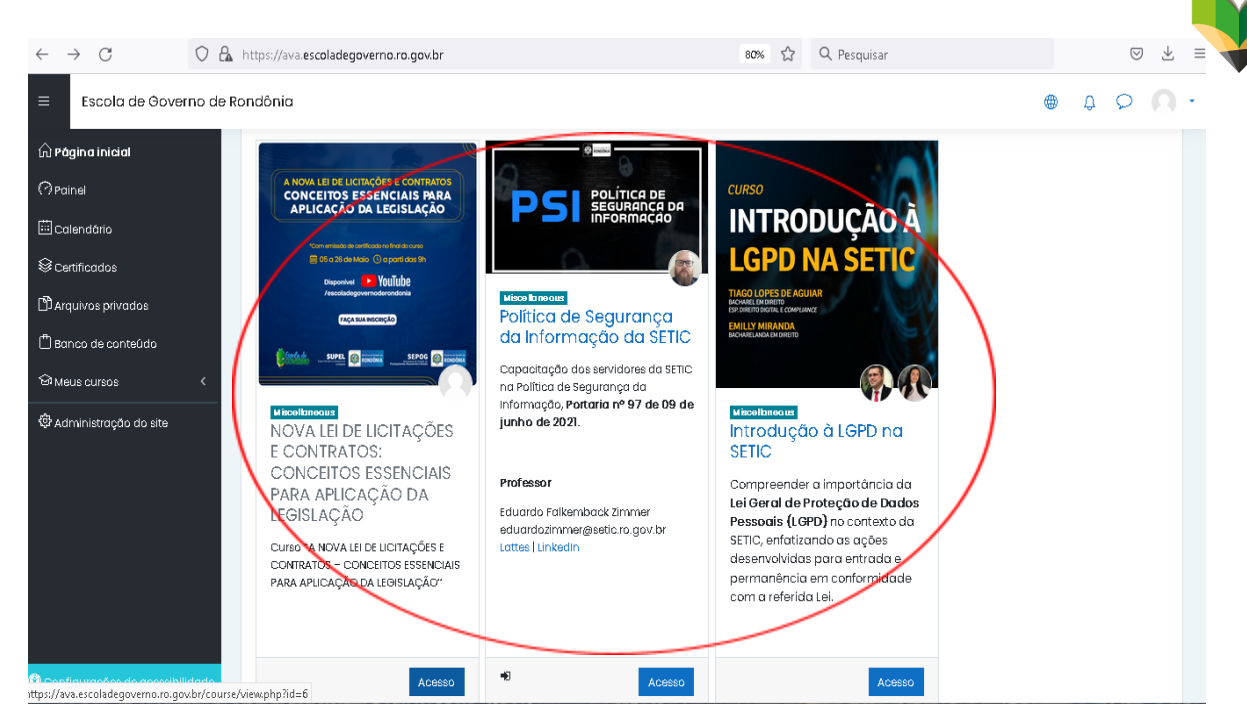

f) Faça sua inscrição no Curso clicando no botão "Inscreva-me":

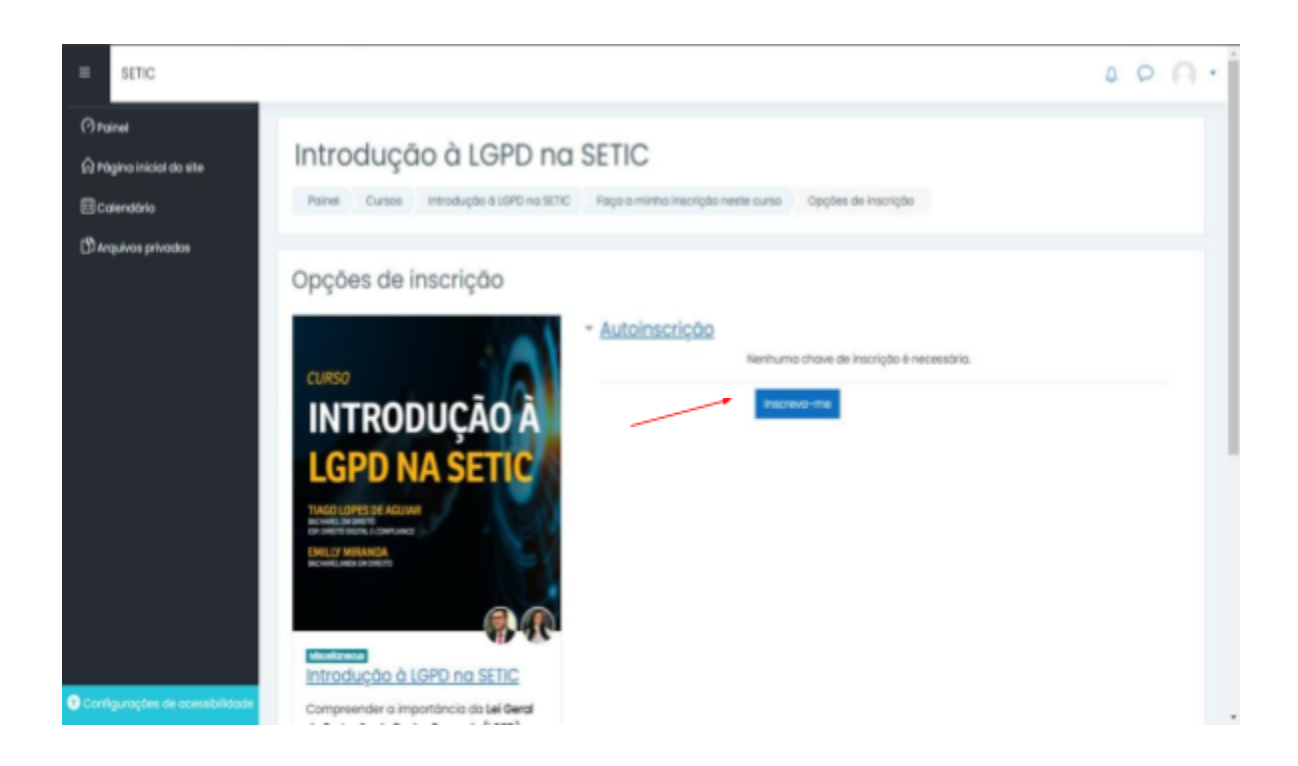

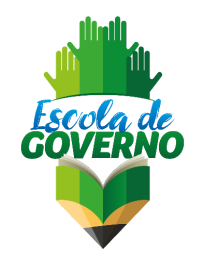

g) Pronto, agora você já pode acessar seu curso e desenvolver suas atividades, se já estiverem liberadas:

| = SETIC                         | a (                                                                                                    | P. A +                |
|---------------------------------|----------------------------------------------------------------------------------------------------|-----------------------|
| illi teções do curso            |                                                                                                    |                       |
| <b>B</b> Participantes          | Introdução à LGPD na SETIC                                                                                                    | ٠ @                   |
| Q Emblemas                      | Paires Meue cursos Introdução & UPPO no SETIC                                                                                                    | $\mathbf{\mathbf{n}}$ |
| @ Certificados                  |                                                                                                    | $\mathbf{i}$          |
| 17 Competitincias               | rocé astà inscrito no curas.                                                                                                    | ×                     |
| El Notos                        |                                                                                                    |                       |
| (? Painel                       | Apresentação do Curso                                                                                                    | resso 🕁               |
| 🛱 Página inicial do site        | Caro(a) aluno(a),                                                                                                    |                       |
| Colendório                      | eja bers-sindo(a) ao curso de introdução à LGPO na SETIC (10h).                                                                                                    |                       |
| 9 Maus cursos <                 | E Dia satisfação contar com sua presença em nosso Antiseme Vinual de Aprendizagem (AUA). Participa das atividades proventas e nome researce?                                                                                                    | 2/                    |
| C Arquivas privadas             | Burs estation                                                                                                    |                       |
|                                 |                                                                                                    |                       |
|                                 | Ementa:                                                                                                    |                       |
|                                 | Lei Geral de Proteção de Dados (LGPD). Introdução: Parto pessoal e dado pessoal sensivel. Anonimização e pseudonimização e poeudor, intradar, operador, titular, encarregad<br>Anonimização e poeudor, introdução de Dados (LGPD). Introdução: Parto pessoal sensivel. A Controlação e pseudonimização e pseudonimização | be                    |
|                                 | governança. Sanções à Administração Pública. Diveitos do titular. LOPO e as Coordenadorías da SETIC.                                                                                                    | ND C                  |
| Configurações de acessibilidade | Bude server                                                                                                    |                       |

Note que, em alguns cursos, os recursos estão restritos, sendo liberados na medida que você cumpre com os requisitos necessários (visualização ou conclusão de atividades anteriores):

| SETIC           | 0.0.0                                                                                                    |
|-----------------|----------------------------------------------------------------------------------------------------|
| ções do curso 🤇 | 😝 Decreto Estadual nº 28.425/2021 - Governo de Randónio 🛛                                                                                                    |
| ticipantes      | Dispõe sobre a adopto de medidas organização do Lei Federal nº 15.756, de 14 de agosto de 2016, Lei Cera Di Palanão de Dados Ressosis - 16PO, e<br>Instituí o Carnité Gestar de Priseculos e Poliséção de Dadas Ressosis no ambito do Administração Pública Estadual de Nace prinçuica e fundacional do<br>Proter Texastro de Resida de Nace Romando |
| Jamos           | Programmer Againtian - ANPO (httpics f)                                                                                                    |
| ados            | Laio o tanco 1 das Perguntas Prequentes ANPO, onde é aboritada o definição do 1.0PO, entrado em vigor e suo importância para o Brasil.                                                                                                    |
| clas            | Somer 2010 com informações sobre (SPD                                                                                                    |
|                 | Acesse a banner ilustrativo contendo a delinição da 1.0PC), a razão pelo qual a SCITC precisa se adequar e as principais ações que já realizou neste sentido.                                                                                                    |
| _               | 🔕 Video Institucional ANPO - 1 ano de vigêncio do 1890                                                                                                    |
|                 | Video institucional ANPO que abordo o LGPO de forma resumida.                                                                                                    |
|                 |                                                                                                    |
|                 | 12 Ougie de princípios de LCPD2                                                                                                    |
| e               | I.z. Quuis os principios du LOPD?                                                                                                    |
|                 | Aconterno agoa os procesoase, transportos e cuero, que escalos en seu ar, or, caleiros enaise los principios oa maisade, recessoase, transportenoa e segurança.<br>Assistante videoaulas e clique nos leita para saber mais.                                                                                                    |
|                 | Vickensile 12 - Parte 1 - Principios de 16PD (Indidade e recessidade)                                                                                                    |
|                 | 🕘 Videoaula 12. Parte 2 - Mincipios da 1940 (transportencia e segurança)                                                                                                    |
|                 | Cisponivel In 1 atividade Videoaula 1.2 - Parte 1 - Principios da 1899 (Inalidade e necessidade) esteja marcada como concluida                                                                                                    |
|                 | Principles do LSPD                                                                                                    |
|                 | Cisponiuei se: A atividade <b>Trincoula 12 - Parie 2 - Principios da LOPO (transparência e segurança)</b> esteja marcador como concluida<br>Leia mais sobre as principios da LOPO, que estas Seguriveis no art. 9º da Lei.                                                                                                    |
| bilklode        |                                                                                                    |

 h) Quando houver avaliações, você deverá ficar atendo às instruções correlatas. Geralmente, a Avaliação de Conhecimento é liberada somente após realizar a Avaliação de Satisfação:

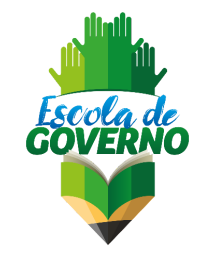

| SETIC                                                                                                    |                                                                                                    | 4 0 A · |
|----------------------------------------------------------------------------------------------------|----------------------------------------------------------------------------------------------------|---------|
| Introdução à LGPD na                                                                                                    | SETIC                                                                                                    |         |
| Painel Meue cursos Interdução à IGPO no S                                                                                                    | ETIC Availagtes (Questiontris) Availagtis de Contrectmente                                                                  |         |
| (Questionário) (valiação de                                                                                                    | e Conhecimento                                                                                                    |         |
| Cité Aluno(x), esta é nossa <b>Avalia do de Conhecimento.</b><br>Para concluir o curso e receber se o certificado fique atento ac                                                                                                    | s internativos abano                                                                                                    |         |
| Informativos:                                                                                                    |                                                                                                    |         |
| <ul> <li>O sponsoro no contrar no para antinamismo de la contrar de la alta 100 (para) para an osta mária<br/>Estará desponiveir a parte de 101 /2 denga altó o de 30 0522<br/>Contralido exegido menta mesilança handi arganie abondado no<br/>Sento deponibilizados 3 (pries) realivadas que inste mesi a</li> </ul> | ma para aprivegão e emissão do certificado é de 70 pontes;<br>1021 (junite);<br>o decomer dos módules; e<br>de preveitorio; |         |
|                                                                                                    | Terrativas perrilidas: 3                                                                                                    |         |
|                                                                                                    | Este questionàrio abriu em quanto, I dez 2021, 00:01                                                                        |         |
|                                                                                                    | O questiondrio sarà fachodo am savita, 31 daz 2021, 23.59                                                                   |         |
|                                                                                                    | Método de avaliação: Nota mais aita                                                                                         |         |
|                                                                                                    |                                                                                                    |         |
|                                                                                                    | reura redouce o diversione along                                                                                            |         |

 i) Ao responder as questões você deverá clicar no botão "Finalizar tentativa..." (1), logo depois no botão "Enviar tudo e terminar" (2), confirmar clicando no botão "Enviar tudo e terminar" (3) e, na sequência, no botão "Terminar revisão" (4):

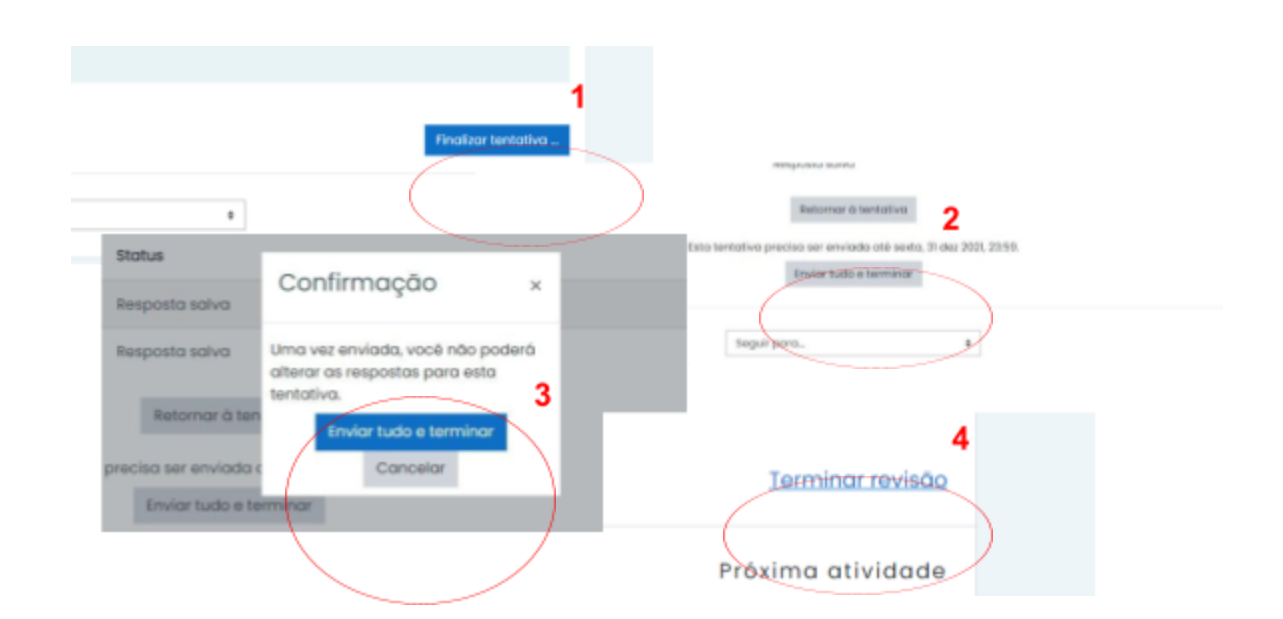

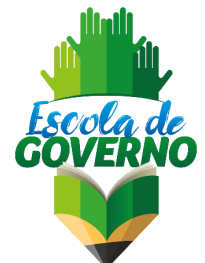

 j) Para emitir seu certificado, basta clicar no ícone do "Certificado de Conclusão", e depois no botão "Obtenha seu certificado personalizado". O certificado conterá seu nome, o nome do Curso, a carga horária e um QRCode, para procedimentos de validação:

| =             | SETIC                              |                                                                                                    | 4 | P  |   | • |
|---------------|------------------------------------|----------------------------------------------------------------------------------------------------|---|----|---|---|
| i= se         | ções do curso 🧧                    | Leia o Copitulo V (art. 21 o 22) da Política de Hivacidade do IETIC, que trata das responsabilidades da IETIC e de suas unidades administrativos                                                                                                    |   |    |   |   |
| ßro           | rticipantes                        |                                                                                                    |   |    |   |   |
| ₽.tr          | rblemos                            | Avaliações                                                                                                    |   |    |   |   |
| Ø0            | rtficados                          | (Pereguita) Avaliação de Satisfação                                                                                                    |   | R  |   |   |
| tàca<br>III a | mpetências                         | Ció Aluncía), esta é norse <b>Avallagão de Satisfação.</b><br>Agora é o momento de ouviênce vocel<br>Cuevronos suber e un adrido atore o devenunciármento do Cueso, poro que porsamos melhoró-la.                                                                                                    |   |    |   |   |
| () Po         | inel                               | CES. As respontas serão coletadas em "mado anônimo", sem qualquer vinculação com você ou sua conta.                                                                                                    |   | 0  |   |   |
| £r∾<br>≣co    | igina inicial do site<br>siendário | Otis Alanopis, estas é nocesa Availação de Conhectmento Para constar o curso e noceber seu certificado fique elento aos informativos abaixo Informativos:                                                                                                    |   | a  |   |   |
| Юм<br>Вал     | eus cursos <<br>quívos privados    | <ul> <li>O questionaiso contritor TE (intel questions)</li> <li>O subor é de salé 150 (parti) partiza, sende que a nota mitema para aprovação e versalão do certificado é de 70 pontos,</li> <li>Entrat displazivante aporte da £577 (partição de - de 28722021) (questina)</li> <li>Contrado segado senda noval avalidação que a que la abortado no decorrer dos módulos; e</li> <li>Sede disponibilidades 3 (finis) terminalmente as abortados no decorrer dos módulos; e</li> <li>Sede disponibilidades 3 (finis) terminalmente as abortados no decorrer dos módulos; e</li> <li>Sede disponibilidades 3 (finis) terminalmente as abortados no decorrer dos módulos; e</li> </ul> |   |    |   |   |
|               |                                    | Cartificado de Condusto                                                                                                    |   | 8  |   |   |
| O Cont        | gurações de acessibilidade         | Manter contato                                                                                                    |   | 3( | Ď | X |

| ≡ SETIC                                                                                                    | 0 O O -                                                                                                    |
|----------------------------------------------------------------------------------------------------|----------------------------------------------------------------------------------------------------|
| i Seções do Curso 《<br>용 Posticipantes<br>유 Emblemas<br>양 Certificadas<br>안 Competências<br>행 Hotas<br>양 Postes<br>양 Postes<br>안 Colemation<br>안 Calendato<br>양 Maus cursos 《 | Introdução à LGPD na SETIC<br>Nerve Meua cursos Produção 8/0/PP no SETIC Avaliaçãos Certificado de Conclusão<br>Certificado de Conclusão<br>Certificado de Conclusão<br>Mividade entierior<br>• (Questionário) Avaliação de Certedmento elegar poro. e |
| n Angulios privados                                                                                                    | Manter contato                                                                                                    |
| Configurações de acessibilidade                                                                                                    | Nets come per consciune                                                                                                    |

# Superintendência Estadual de Gestão de Pessoas

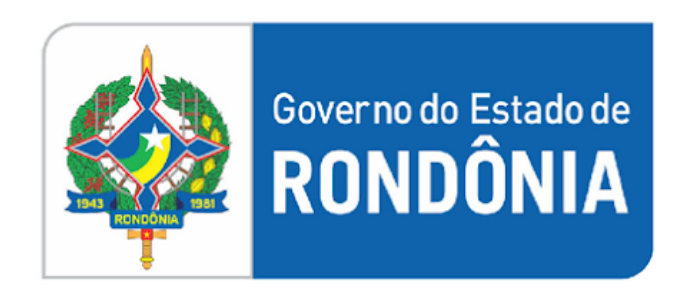

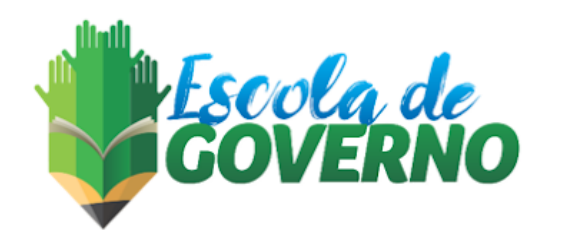

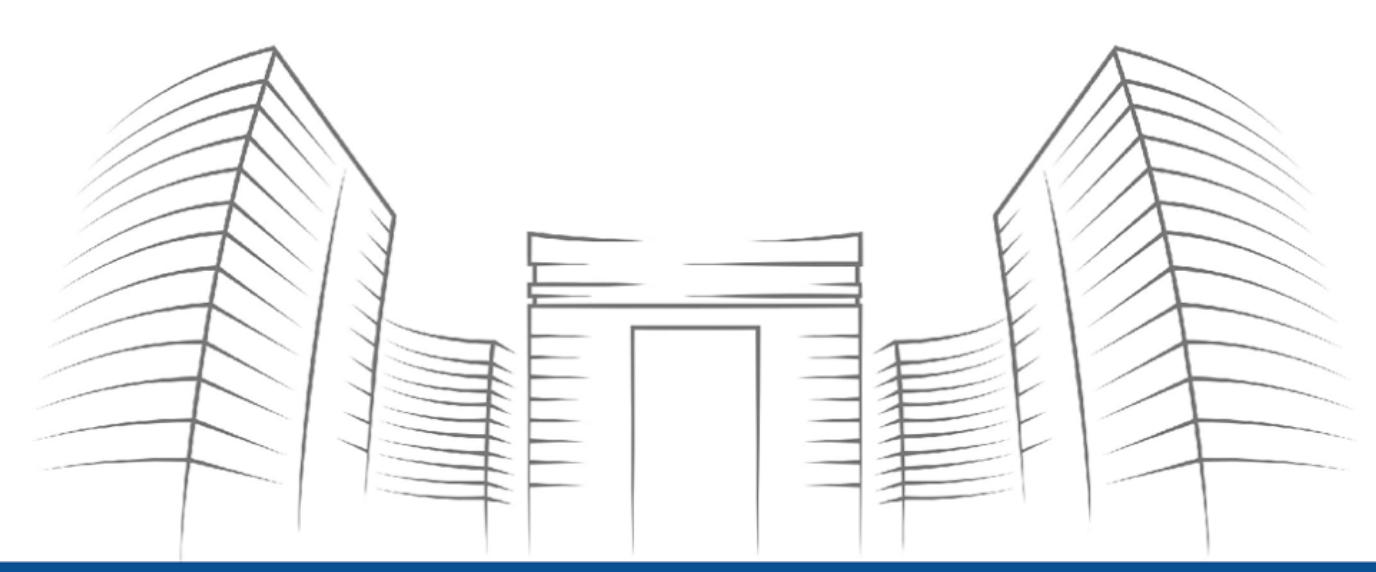

Endereço: Av. Farquar, n. 2986 – Pedrinhas, Porto Velho – RO, 76801-470 Tel: (69) 98484-3969 E-mail: escola.gov.ro@gmail.com